# PBN - Logowanie i integracja z POL-on i ORCID

### Polska Bibliografia Naukowa (PBN). Rejestracja konta w PBN

Posiadanie konta Polskiej Bibliografii Naukowej (PBN) jest obowiązkowe dla wszystkich pracowników naukowym prowadzących działalność badawcza w Warszawskim Uniwersytecie Medycznym. Zarejestrowanie konta w systemie PBN umożliwia dodawanie lub edytowanie publikacji naukowych. Posiadanie konta użytkownika pozwoli także dodawać w przyszłości publikacje autorskie do swojego profilu. Prowadzenie własnej bibliografii naukowej będzie wymagało dodatkowo przypisania konta PBN w bazie osób systemu POL-on do swoje profilu.

#### Aby zarejestrować konto należy:

- Wejść na stronę <u>https://pbn.nauka.gov.pl/auth/login</u>
- Kliknąć przycisk "Zarejestruj"
- Wypełnić formularz rejestracyjny
- Aktywować konto

| Rejestracja                 |                                                                                                    |
|-----------------------------|----------------------------------------------------------------------------------------------------|
| 🕕 Email (login)             |                                                                                                    |
| 2 Imię                      |                                                                                                    |
| 3 Nazwisko                  |                                                                                                    |
| Hasło                       | Regularnin servitsu<br>Polska Bibliografia Naukova i POL-index                                                                                                    |
| 6 Powtórz Hasło             | POLINGENIA SOSTE     Organization protein protein information i singlemente i herein orea server<br>legalement protein (ingelements is real victurescribe - infogelemente i herein orea server<br>legalement protein (ingelements i forgelemente i forgelemente i proteinesses<br>Politikationesse informationesse of the depart analysis forgelement, strafferenders and<br>politikationesse littering analysis analysis of the depart analysis of the department of the<br>politikationesse littering analysis analysis of the department of the department of the<br>politikation of the department of the department of the department of the department of the<br>politikation of the department of the department                     |
| Akceptuję regulamin gerwisu | <ol> <li>Pojskow zaje dobaje v profesjiow nagovernosti.</li> <li>Pojskow zaje dobajema programa na ostani romanjeva, lakana se postali prostinana je profesiji kontra po programa na ostani romanjeva, lakana profesiji kontra po programa na profesiji kontra po programa na profesiji kontra po programa na profesiji kontra po programa na profesiji kontra po programa na profesiji kontra po programa na profesiji kontra po programa na profesiji kontra po profesiji kontra po profesi</li></ol> |
| ZAREJESTRUJ                 |                                                                                                    |

#### Aby dokonać rejestracji w systemie należy uzupełnić następujące pola w formularzu:

Email (login) – który będzie podawany podczas logowania się do systemu, będzie również niezbędny w
procesie komunikacji z użytkownikiem; UWAGA: prosimy upewnić się, że wprowadzony adres e-mail jest
poprawny. Po zarejestrowaniu na podany adres zostanie wysłana wiadomość zawierająca link
aktywacyjny.

- Imię imię użytkownika
- Nazwisko nazwisko użytkownika
- Hasło nowe hasło dostępowe do tworzonego konta, hasło w PBN 2.0 powinno zawierać przynajmniej dziesięć znaków, duże i małe litery, cyfry, spacje oraz następujące znaki specjalne: ! @ # \$ % ^ & \* () \_ + \_ = ; Ustanowione hasło należy zmienić co 30 dni.
- Powtórz Hasło potwierdzenie hasła dostępowego podanego powyżej
- Podczas rejestracji konta wymagana jest akceptacja regulaminu serwisu. Aby zapoznać się z regulaminem należy kliknąć w link "Akceptuję regulamin serwisu".

Przycisk "ZAREJESTRUJ" uruchomi proces rejestracji w systemie i – jeśli wszystkie pola zostały uzupełnione poprawnie – pojawi się ekran informujący o przesłaniu na podany adres e-mail wiadomości zawierającej dalsze instrukcje.

| Aktywacja konta                                                                                                    | Witamy W<br>PBN<br>Polska Bibliografia Naukowa |
|----------------------------------------------------------------------------------------------------|------------------------------------------------|
| Aktywuj swoje konto                                                                                                    | Logn                                           |
| Twoje konto jest juz prawie gotowe. Jedyne co pozostalo to<br>aktywacja konta w systemie. Aby to zrobić, klinkij w przycisk | Hasko<br>Zapomniałeś hasta?                    |
| ponizej.                                                                                                    | Kod TFA                                        |
| PRZEJOŻ DO SERWISU<br>link nie działa skopiuj go do przegujana usorani.<br>45e4-8e7b-590144/b//ct                           | 07-8556                                        |
|                                                                                                    | Nie posiadasz konta? Zarejestuj się            |
|                                                                                                    | ZALOGUJ                                        |
|                                                                                                    | ZALOGUJ Z OPI PIB                              |
|                                                                                                    | SALOOUJ Z ORCID ID                             |
|                                                                                                    | Logidac się akceptujesz regularnie serwisu     |
| y nie odpowiadač na te wiadomość. Kontałd z zespołem wsparcia użytkownika PBN możliwy je<br>elektroniczny system zgłoszeń.  | st poprzez                                     |
|                                                                                                    |                                                |

Aktywacja konta: poprzez użycie w linku przesłanego na adres email podany w formularzu rejestracyjnym. Jeśli wiadomość zawierająca link aktywacyjny nie dotarła należy także sprawdzić folder SPAM w swojej skrzynce pocztowej. Jeżeli konto użytkownika jest aktywne, to użytkownik może się logować do systemu i korzystać z niego według uprawnień nadanych przez administratora

Połączenie konta w Polskiej Bibliografii Naukowej z kontem POL-on

- Każdy pracownik naukowy zatrudniony na etacie badawczym, badawczo-dydaktycznym lub innym prowadzący badania naukowe w WUM zobowiązany jest do powiązania konta PBN z kontem POL-on.
- Konto w systemie POL-on jest tworzone automatycznie wraz z początkiem zatrudnienia pracownika naukowego i nie ma potrzeby rejestracji w tym systemie.
- Konto w systemie PBN należy założyć samodzielnie na stronie: <u>https://pbn.nauka.gov.pl/auth/login</u>, instrukcja powyżej.

W tym celu należy:

- 1. Zalogować się do systemy PBN: <u>https://pbn.nauka.gov.pl/auth/login</u>
- 2. Wybrać przycisk "Podłącz profil POL-on", który jest dostępny w panelu profil użytkownika. Na ekranie pojawi się okno, w którym należy wprowadzić swój numer PESEL (lub numer dokumentu tożsamości" w przypadku cudzoziemców nieposiadających numeru PESEL), a następnie kliknąć przycisk "PODŁĄCZ".

Jeśli numer PESEL został wprowadzony poprawnie oraz dane osoby znajdują się w systemie POL-on identyfikacja zostanie zakończona powodzeniem, a w profilu użytkownika pojawią się dane pobrane z systemu POL-on.

INFORMACJA: Baza osób systemu POL-on oparta jest o wykaz pracowników naukowych z systemu POL-on. Użytkownik może dokonać powiązania z bazą autorów POL-on tylko dla jednego konta PBN.

| 9             | Login<br>Ime<br>Drugie Imie<br>Nazwisko                                                               | ©                                                                                            |        |
|---------------|----------------------------------------------------------------------------------------------------|----------------------------------------------------------------------------------------------|--------|
| Role          | htertylkator opiatte                                                                                  | Barlys                                                                                       |        |
| Podłącz profi | POLON                                                                                                 | Podłącz swój profil POL-on<br>Wpież swój rumer PEJEL abo koł krąw i rumer dokumentu - na tej | ×      |
|               | PoL-on                                                                                                | podisew wyszkamy ce w back POL on i podischyny profil do i w<br>Ronta                        | ol v C |
|               | PBN 40:<br>Imių i Nazwiškie:<br>Tytel naukowy ("MOR")<br>Jednostki Naukowe:<br>Okrass Promostana mism | marg – Pantackep Intrylo Balaeczy                                                            |        |

Połączenie konta w Polskiej Bibliografii Naukowej z kontem ORCID

- Każdy pracownik naukowy zatrudniony na etacie badawczym, badawczo-dydaktycznym lub innym prowadzący badania naukowe w WUM zobowiązany jest do powiązania konta PBN z kontem ORCID
- Konto w systemie PBN należy założyć samodzielnie na stronie: <u>https://pbn.nauka.gov.pl/auth/login</u>, instrukcja założenia konta dostępna na stronie <u>https://pnitt.wum.edu.pl/nauka-i-ewaluacja/orcid</u>
- Konto ORCID należy założyć samodzielnie na stronie: <u>https://orcid.org/</u>, instrukcja dostępna na stronie <u>https://pnitt.wum.edu.pl/nauka-i-ewaluacja/orcid</u> oraz http://biblioteka.wum.edu.pl/orcid

W tym celu należy:

- 1. Zalogować się do systemy PBN: <u>https://pbn.nauka.gov.pl/auth/login</u>
- 2. Wybrać przycisk "Podłącz profil ORCID", który jest dostępny w panelu profil użytkownika.
- 3. Nastąpi przekierowanie na stronę ORCID: prośba o zalogowanie w ORCID i autoryzację łączenia kont poprzez klinkiecie na zielony przycisk.

| ORCID                                                                                                    | https://orea.org/ood                                                                                                    |
|----------------------------------------------------------------------------------------------------|----------------------------------------------------------------------------------------------------|
|                                                                                                    | (Not You)                                                                                                    |
| Polska Bibliografia M<br>has asked for the following                                                                      | access to your ORCID Record                                                                                                    |
| (D)                                                                                                    |                                                                                                    |
| Get your ORCID ID                                                                                                    |                                                                                                    |
| This application will not be a<br>other information in your O<br>You can manage permission<br>Organizations in your accou | able to see your ORCID password or any<br>RCID record with visibility set to Only me.<br>In granted to this and other Trusted<br>ant settings. |
|                                                                                                    | //Authorize                                                                                                    |

4. Przekierowanie na stronę PBN. Gratuluje łączenie kont zakończone!

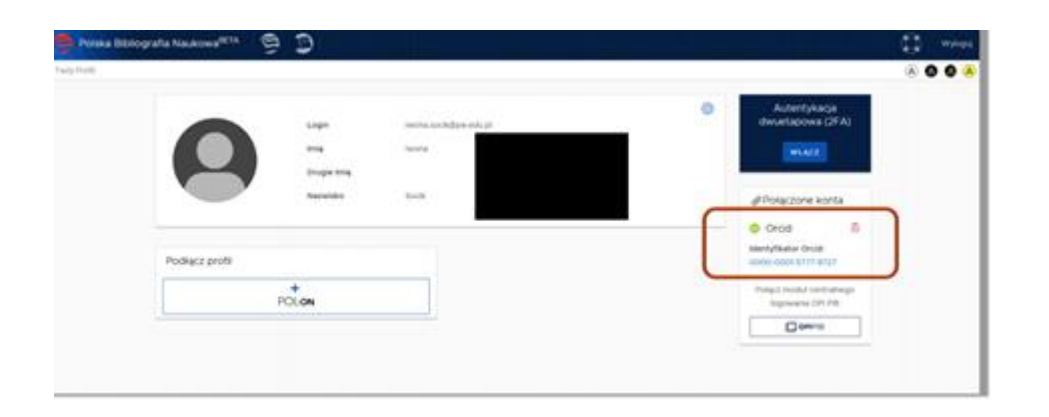

## Open Resarecher and Contribution ID (ORCID)

<u>Obowiązej utworzenia konta w systemie ORCID - komunikat prof. dr hab. Piotra Pruszczyka,</u> <u>Prorektora ds. Nauki i Transferu Technologii</u>

Instrukcja tworzenia konta przygotowana przez Bibliotekę Główną: <u>http://biblioteka.wum.edu.pl/sites/biblioteka.wum.edu.pl/files/jak\_zalozyc\_konto\_w\_serwisie\_orcid.pd</u> <u>f</u>

Utworzony w systemie ORCID profil winien zawierać oficjalną nazwę Warszawskiego Uniwersytetu Medycznego w języku angielskim: **Medical University of Warsaw** a status konta powinien być oznaczony jako publiczny (w systemie ORCID: *set visibility: everyone*).

Uzyskany numer ORCID należy:

- podać w bazie publikacyjnego pracowników WUM.Publikacje https://publikacje.wum.edu.pl/;
- powiązać z kontem naukowca w bazie PBN (Polskiej Bibliografii Naukowej) <u>https://pbn.nauka.gov.pl/auth/login;</u>
- podawać wydawcom w momencie składania prac do opublikowania;
- powiązać z dorobkiem publikacyjnym identyfikowanym w bazach Scopus, Web of Science.

Pytania prosimy kierować do Działu Nauki aen@wum.edu.pl

Kontakt: Dział Nauki | Warszawski Uniwersytet Medyczny (wum.edu.pl)